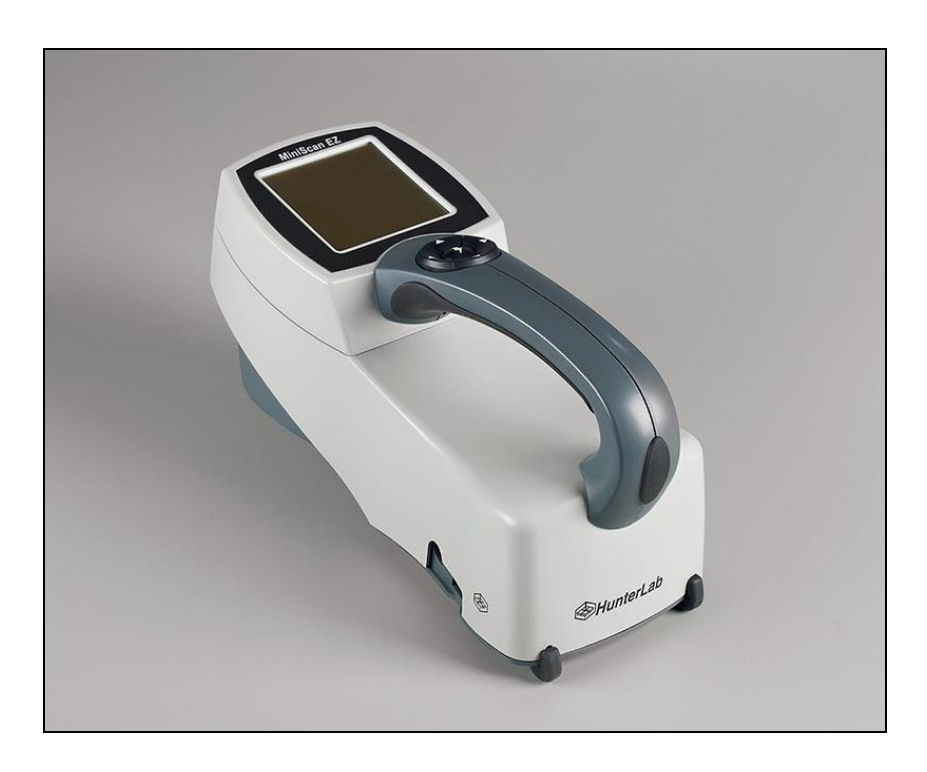

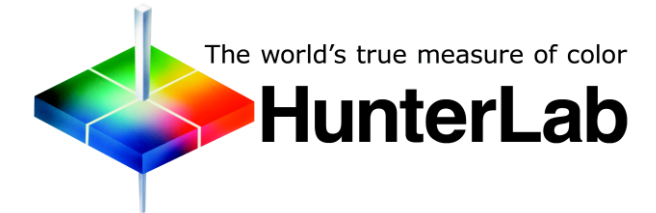

Hunter Associates Laboratory 11491 Sunset Hills Road Reston, Virginia 20190 USA www.hunterlab.com

> A60-1017-663 Manual Version 1.0

# **Copyrights and Trademarks**

This documentation contains proprietary information of Hunter Associates Laboratory, Inc. Its reproduction, in whole or in part, without express written consent of Hunter Associates Laboratory, Inc. is prohibited.

EasyMatch QC and MiniScan EZ are registered trademarks for Hunter Associates Laboratory, Inc.

Windows is a registered trademark of Microsoft Corporation in the United States and other countries.

Duraflect, Spectraflect, and Spectralon are trademarks of Labsphere, Inc.

Teflon is a registered trademark of Dupont.

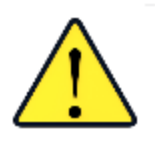

Caution: If the equipment is used in a manner not specified by the HunterLab, the overall safety may be impaired. - The MiniScan EZ is for indoor use only and not suitable for a wet location.

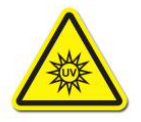

Caution: There is a potential of a UV Light hazard in using this instrument. Please avoid looking directly at the light.

## Contents

| MINISCAN EZ FEATURES                                                                                                    | 5                                      |
|----------------------------------------------------------------------------------------------------|----------------------------------------|
| MiniScan EZ Accessories<br>MiniScan EZ Options and Sample Devices                                                                                         | 6<br>7                                 |
| MINISCAN EZ INSTALLATION                                                                                                    | 9                                      |
| Install EasyMatch® QC Software<br>Activate the SoftKey License<br>Add the Sensor                                                                          |                                        |
| MINISCAN EZ STANDARDIZATION                                                                                                    | 15                                     |
| MINISCAN EZ MAINTENANCE AND TESTING                                                                                                    | 17                                     |
| Running the Repeatability Test<br>Recharging/Replacing the Batteries<br>Replacing the Lamp<br>Cleaning the MiniScan EZ                                    |                                        |
| MINISCAN EZ SPECIFICATIONS                                                                                                    | 19                                     |
| Operating Conditions<br>Physical Characteristics<br>Conditions of Illumination and Viewing<br>System Power<br>Instrument Performance<br>Regulatory Notice |                                        |
| INSTRUMENT REPLACEMENT, REPAIR, PROBLEMS, AND QUESTIONS                                                                                                   | 23                                     |
| Warranty<br>Shipping Claims<br>Breakage or Damage<br>Shortage<br>Incorrect Shipment<br>Returns                                                            | 23<br>23<br>23<br>24<br>24<br>24<br>25 |
| When You Need Assistance                                                                                                    | 25<br><b>26</b>                        |
| INDEX                                                                                                    |                                        |

## **MiniScan EZ Features**

The MiniScan EZ spectrophotometer is a versatile color measurement instrument that can be used on products of virtually any size, and in industries as diverse as paint and textiles. Because of its compact design and portability, MiniScan EZ can be used to measure objects that would be difficult to position at the measurement port of a larger color instrument normally found in a laboratory, and in locations other than a laboratory.

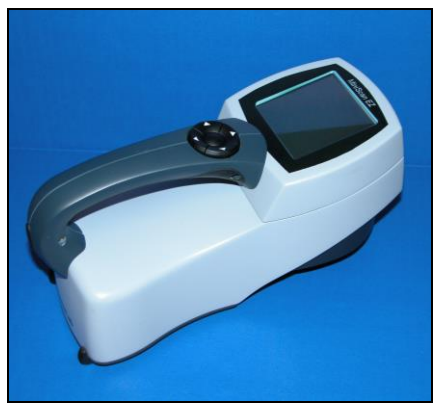

Figure 1. Photo of MiniScan EZ

The instrument uses a xenon flash lamp to illuminate the sample. The light reflected from the sample is then separated into its component wavelengths through a dispersion grating. The relative intensities of the light at different wavelengths along the visible spectrum (400-700 nm) are then analyzed to produce numeric results indicative of the color of the sample. This is an objective means of quantifying what was once considered a subjected aspect of a sample's appearance—its color.

Note: Use of this equipment in a manner not specified by the manufacturer may impair the protection afforded by the equipment. Take care not to drop the MiniScan EZ. If it is dropped, have it evaluated for damage before operation.

MiniScan EZ is available in four different models based on viewing area and geometry. A label on the bottom of the instrument provides this information.

| MiniScan EZ                                                                                                    |
|----------------------------------------------------------------------------------------------------|
| This equipment complies with the requirements in Port 15<br>of FCC Rules for a Class A Computing device. Operation of<br>this equipment in a residential area may cause unacceptable<br>interference to radio and tv reception requiring the operator to<br>take whatever steps are necessary to correct the interference. |
| Serial No.<br>MiniScan EZ<br>Made in U.S.A                                                                                                    |
| Hunter Associates Laboratory, Inc.<br>Reston, VA<br>www.hunterlab.com                                                                                                    |

Figure 2. Bottom of MiniScan EZ

| Model      | Geometry            | Viewing Area |
|------------|---------------------|--------------|
| MSEZ-4500L | 45°/0°              | Large        |
| MSEZ-4500S | 45°/0°              | Small        |
| MSEZ-4000L | Diffuse/8° (Sphere) | Large        |
| MSEZ-4000S | Diffuse/8° (Sphere) | Small        |

Table 1. MiniScan EZ Versions

The MiniScan EZ may be operated using the keypad and display on the instrument itself, and it may also be operated while connected to a computer running EasyMatch QC. Therefore, having purchased both a MiniScan EZ and EasyMatch QC, you have two sources of information on the instrument in addition to this User's Manual: the MiniScan EZ User's Guide, which describes stand-alone operation, and the EasyMatch QC help file, which describes operation of the MiniScan EZ using the software. Refer to those information sources as required.

## **MiniScan EZ Accessories**

The following accessories are included with the MiniScan EZ system and can be found in the provided carrying case:

- Sample port cover screws on over the sample port to protect the instrument's optics when it is not in use.
- Calibration cylinder houses the NIST traceable white calibrated tile that is placed at the sample port during standardization to set the top of the scale, the black glass or light trap that is placed at the sample port during standardization to set the zero, and the green check tile that is used to assess long-term instrument performance during the green tile test.
- Rechargeable batteries a set of 6 rechargeable AA batteries and a charger (with 110V plug and 220V adapter) are provided for continuing use of the MiniScan EZ.
- USB cable for connecting the MiniScan EZ to the computer.
- Certificate of traceability for the standard white tile.
- Tile data sheet provides NIST-traceable calibrated values for the standard white tile and values read at factory for the green tile.
- MiniScan EZ User's Guide.
- Utility program.

## MiniScan EZ Options and Sample Devices

There are many options and devices available for positioning samples at the measurement ports of the MiniScan EZ and for making the instrument easier to use. For the latest information, please refer to *https://support.hunterlab.com/hc/en-us/articles/218375923-Accessories-for-HunterLab-Instruments*.

## MiniScan EZ Installation

The MiniScan EZ is simple to set up and attach to your computer. Before operating the MiniScan EZ with EasyMatch QC, you need only install the batteries and connect the instrument to your computer. These steps are outlined below.

- 1. Unpack the carrying case and remove wrappings and cable ties. Inspect for damage and notify the carrier and HunterLab immediately if any is discovered. Save the packing materials in case it becomes necessary to return the instrument to the factory.
- 2. Open the battery compartment on the bottom of the MiniScan EZ.

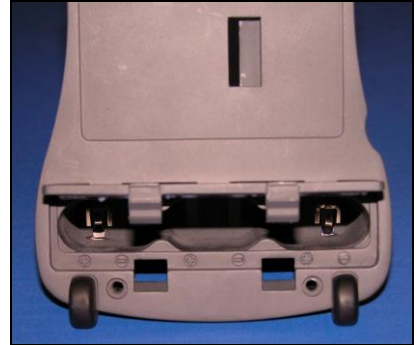

Figure 3. Battery Compartment of the MiniScan EZ

3. Install the 6 AA batteries, observing the positive (+) and negative (-) polarity guides inside the battery compartment.

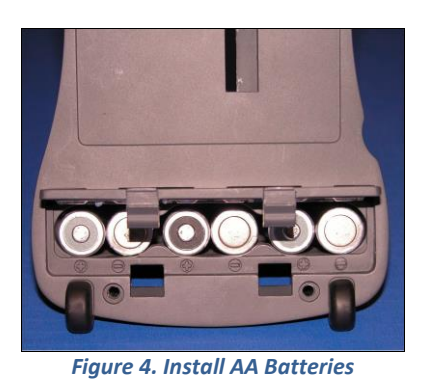

Note: The MiniScan EZ can use six standard AA alkaline batteries or six rechargeable AA NiMH batteries. Do not mix battery types in the instrument. To recharge the NiMH batteries, remove them from the instrument and recharge them using the supplied charger.

- 4. Close the battery compartment.
- 5. Plug the hexagonal (Mini-A) end of the USB cable into the USB port on the MiniScan EZ.

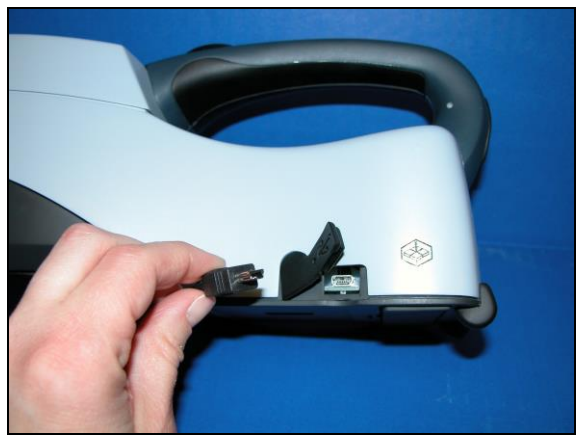

Figure 5. USB Cable for Computer Connection

 Plug the flat end of the USB cable into the appropriate USB port on the computer. Windows' plug and play feature automatically finds and installs the device. Let it do so until the "Found new hardware" message disappears.

## Install EasyMatch QC Software

Complete the following steps:

- 1. Log into the system using an account that has "Administrator" privileges for the PC network or local.
- 2. Insert the installation CD into the CD-ROM drive. If the system is setup to automatically run CD programs, the menu will appear and you may skip to Step f. Otherwise, continue with Step c.
- Select the Easy Match QC Icon or from Windows, go to Start > Run > EZMQC\_Menu and Open. The following screen will be shown.

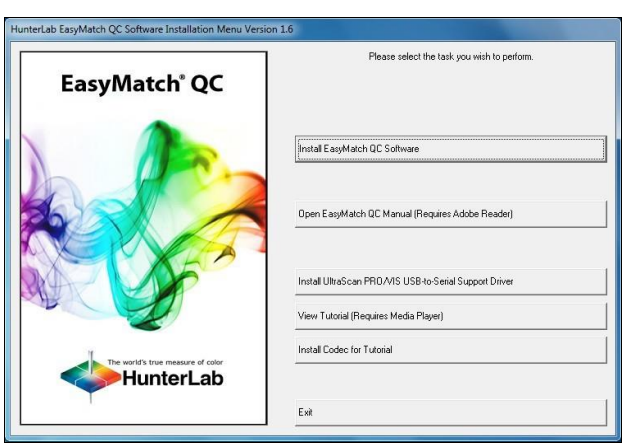

Figure 6. EasyMatch Installation

- 4. Select 'Install EasyMatch QC Software' and follow the screen prompts.
- 5. Select '*SoftKey License'* as the type of key to use with the software.

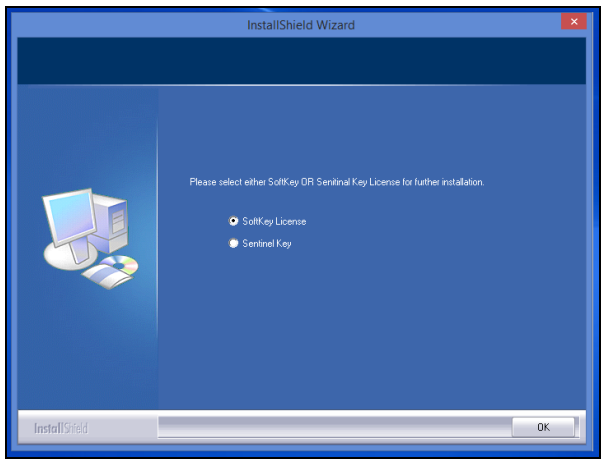

Figure 7. Software Key License

6. When the EasyMatch QC installation is finished, select the *Option Button* next to '*Yes, I* want to restart my computer now' and then *Finish* to restart the computer and log back in.

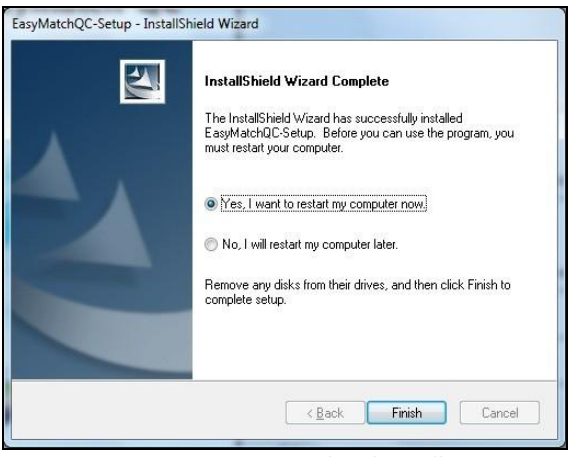

Figure 8. Completed Install

7. The CD can now be removed.

## Activate the SoftKey License

1. From the Desktop, select the EasyMatch QC Icon or from the Windows Start menu, choose the following to open the software:

#### Start > Programs > HunterLab > EasyMatch QC

2. A warning message to activate the license will be displayed as shown below.

Note: EasyMatch QC functions are unavailable before key activation.

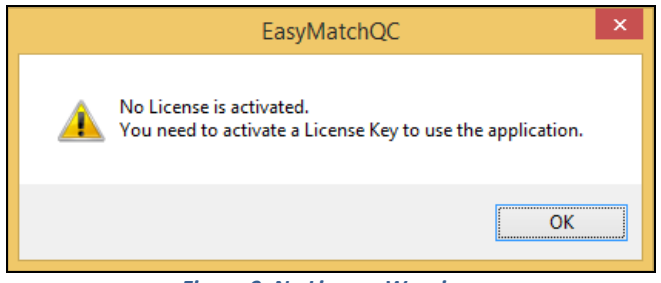

Figure 9. No License Warning

- 3. The SoftKey License is uniquely associated with the sensor serial number and is provided on a thumb drive supplied with EasyMatch QC or via email from HunterLab.
- 4. Go to *Help > License Registration > Activation*.
- 5. Select Activate License.

| ey License - Choose an Option                                                                                                  |                                                                   |
|----------------------------------------------------------------------------------------------------|-------------------------------------------------------------------|
| Activate License                                                                                                    |                                                                   |
| ○ Key ID *                                                                                                    |                                                                   |
| ◯ Key File (.skl)                                                                                                    | Browse                                                            |
| O Register for 30 Day Trial License                                                                                            |                                                                   |
| Online *                                                                                                    |                                                                   |
| Offline                                                                                                    |                                                                   |
| Info:<br>To perform license activation process with Key ID, an in<br>If internet connection is not available, user can use the | iternet connection is required.<br>Key File option and Browse for |
| ule .su lile to acuvate ule license.                                                                                           |                                                                   |
|                                                                                                    |                                                                   |
|                                                                                                    |                                                                   |

Figure 10. Activate License

### i. Option #1: Key ID.

This method is for copying the ID from an email or writing down the 32-digit code. This requires an internet connection.

- a. From the *Choose an Option* page (Figure 10), select *Key ID*.
- b. Paste-in or type-in the License Key ID and click *Activate*.
- c. An acknowledgement will be displayed showing the activation status.

### *ii.* Option #2: Key File (.skl)

This method is for using the SoftKey License (.skl file) on the thumb drive.

- a. Place the thumb drive with the SoftKey License in the USB port.
- b. From the Choose an Option page (Figure 5), select Key File (.skl).
- c. Browse the USB to find the SoftKey License (.skl) file, then click *Activate*.
- d. An acknowledgement will be displayed showing the activation status.

### *iii.* Option #3: Sentinel Key

a. If the user has a HunterLab USB hardware key, then it can be used with a new sensor on the same computer. Return to Install the Software, Step 5 (Figure 11) and select Sentinel Key to continue.

#### iv. Option #4: 30-day trial

a. Fill out the registration form provided for the 30-day trial. Connect to the internet. HunterLab will approve the trial and email the SoftKey license back. Follow the directions for Option #1 or #2 to complete.

| License Regist | ration (Online) |          | ×     |
|----------------|-----------------|----------|-------|
|                |                 |          |       |
| Customer       |                 |          |       |
| Company *      |                 |          |       |
| Address        |                 |          |       |
| City           |                 | State    |       |
| Country *      |                 | Zip      |       |
| E-mail ID *    |                 |          |       |
| Mobile         |                 | Phone    |       |
|                |                 | Register | Close |

Figure 11. Request 30-day Trial

## Add the Sensor

- Upon initial startup, the following message will be displayed: 'Sensor not yet installed. Please install a sensor to take measurements'. This message will remain until you proceed to the Install/ Configure command in the Sensor menu and install a new sensor.
- 2. The Sensor Manager appears first:

| Sensor Name | Current Sensor     | Add Senso |
|-------------|--------------------|-----------|
|             | Туре               | Remove    |
|             | Port               | Rename    |
|             | Current Mode       | Set Mode  |
|             | Mode Name          | Connect   |
|             | Mode Type          |           |
|             | Area View          |           |
|             | UV Filter Position |           |
|             | Standardized?      |           |

3. Select *Add Sensor* to install a new sensor. The Setup Sensor screen allows selection of the instrument model and the communications port. Select *Next* when ready.

Figure 12. Sensor Manager

| Setup Sensor                                                                                                    | ×                                                                     |
|----------------------------------------------------------------------------------------------------|-----------------------------------------------------------------------|
| Select your Sensor Type<br>from the list, whether to use<br>the sensor's serial number<br>or enter your own Sensor<br>ID, and the<br>Communications Port that<br>the sensor is connected to. | Sensor Type<br>MiniScan EZ<br>Sensor ID<br>Use Sensor's Serial Number |
|                                                                                                    | Simulate < Back Next > Cancel                                         |

**Note:** If using a typical 9-pin serial cable for communications between the sensor and PC, select COM1. If using USB-to-serial adapter, then select the highest number COM Port No. offered. If using USB communications, the COM port will automatically be selected.

4. Turn on the MiniScan EZ by switching the on/off switch on the back of the sensor to the on position. Allow the instrument to warm up for two hours prior to standardizing and making measurements.

## MiniScan EZ Standardization

The MiniScan EZ must be standardized on a regular basis to keep it operating properly. The standardization interval is user selectable up to 8 hours. A prompt to standardize is provided if the interval is exceeded.

Since the MiniScan EZ is battery operated, the unit will continue to take measurements until the battery needs to be charged. Navigation will be enabled during this low battery period and allow the download of measurements stored in the MiniScan EZ.

Standardization on a MiniScan EZ model with 45°/0° geometry requires reading of the black glass and white tile that are contained in the calibration cylinder. Standardization on a diffuse/8° MiniScan EZ requires you to read both the light trap and the white tile in the calibration cylinder.

Standardization can be done through EasyMatch QC (by selecting *Sensor Menu > Standardize* or by clicking the *Standardize* button on the default toolbar) or directly through the MiniScan EZ firmware.

Bottom of Scale. Place the black glass (MiniScan EZ model with 45°/0) or light trap (diffuse/8° MiniScan EZ) under the instrument port to read Bottom-of-Scale.

| Bottom of Scale (step 1 of 2)                         | ×      |
|-------------------------------------------------------|--------|
| Place black glass at port                             |        |
| Press Next when you are ready to take<br>the reading. |        |
| Back                                                  | Cancel |

Figure 14. Black Glass Standardization for 45 °/0 °

Top-of-Scale. Place white tile under instrument for Top-of-Scale Reading.

| Top of Scale (step 2 of 2)                            |         |        | ×      |
|-------------------------------------------------------|---------|--------|--------|
| Place white tile at port                              |         |        |        |
| Press Next when you are ready to take<br>the reading. |         |        |        |
|                                                       | < Deals | Next x | Canaal |

Figure 15. Top-of-Scale Reading for Standardization

It is recommended that the instrument be standardized at least once every four hours. Then you may proceed with sample measurement.

## MiniScan EZ Maintenance and Testing

The MiniScan EZ does require some maintenance. This chapter outlines the parts of the MiniScan EZ you must maintain in order for the instrument to function properly and tests that you may run to assess its performance.

Note: The MiniScan EZ contains hazardous voltages and no user-replaceable parts. It should be disassembled only by HunterLab personnel.

## **Running the Repeatability Test**

You may test the repeatability of your instrument as follows:

- 1. Turn the MiniScan EZ on and allow it to warm it up for 2 hours. Meanwhile, clean the white tile as described on the next page and allow the tile to return to room temperature.
- 2. Follow the instructions given in the *Sensor Menu > Diagnostics* section to run the repeatability test that is built into EasyMatch QC.
- 3. Standardize the instrument. Place the white tile flush at the port and read 20 times by pressing *Yes*.

| Sample12         80.64         85.34         89.24         94.03         -0.53         1.62         0.00         0.00         Pass           Sample13         80.64         85.34         89.24         94.03         -0.53         1.62         0.00         0.00         Pass           Sample14         80.64         85.34         89.24         94.03         -0.53         1.62         0.00         0.00         Pass           Sample14         80.64         85.34         89.24         94.03         -0.53         1.62         0.00         0.00         Pass           Sample15         80.64         85.34         89.24         94.03         -0.53         1.62         0.00         0.00         Pass           Sample15         80.64         85.34         89.24         94.03         -0.53         1.62         0.00         0.00         Pass           Sample17         80.64         85.34         89.24         94.03         -0.53         1.62         0.00         0.00         Pass           Sample18         80.64         85.34         89.24         94.03         -0.53         1.62         0.00         0.00         Pass           Sample18         80.64 |
|----------------------------------------------------------------------------------------------------|
| Jample13         80.64         85.34         89.24         94.03         -0.53         1.62         0.00         0.00         Pass           Sample14         80.64         85.34         89.24         94.03         -0.53         1.62         0.00         0.00         Pass           Sample15         80.64         85.34         89.24         94.03         -0.53         1.62         0.00         0.00         Pass           Sample15         80.64         85.34         89.24         94.03         -0.53         1.62         0.00         0.00         Pass           Sample16         80.64         85.34         89.24         94.03         -0.53         1.62         0.00         0.00         Pass           Sample16         80.64         85.34         89.24         94.03         -0.53         1.62         0.00         0.00         Pass           Sample18         80.64         85.34         89.24         94.03         -0.53         1.62         0.00         0.00         Pass           Sample18         80.64         85.34         89.24         94.03         -0.53         1.62         0.00         0.00         Pass           Sample19         80.64 |
| Jample14         80.64         85.34         89.24         94.03         -0.53         1.62         0.00         0.00         Pass           Sample15         80.64         85.34         89.24         94.03         -0.53         1.62         0.00         0.00         Pass           Sample16         80.64         85.34         89.24         94.03         -0.53         1.62         0.00         0.00         Pass           Jample16         80.64         85.34         89.24         94.03         -0.53         1.62         0.00         0.00         Pass           Jample17         80.64         85.34         89.24         94.03         -0.53         1.62         0.00         0.00         Pass           Jample17         80.64         85.34         89.24         94.03         -0.53         1.62         0.00         0.00         Pass           Jample18         80.64         85.34         89.24         94.03         -0.53         1.62         0.00         0.00         Pass           Jample19         80.64         85.34         89.24         94.03         -0.53         1.62         0.00         0.00         Pass                                  |
| Jample15         90.64         95.34         99.24         94.03         -0.53         1.52         0.00         0.00         Pass           Sample16         90.64         95.34         89.24         94.03         -0.53         1.52         0.00         0.00         Pass           Sample16         90.64         95.34         89.24         94.03         -0.53         1.52         0.00         0.00         0.00         Pass           Sample17         80.64         85.34         89.24         94.03         -0.53         1.62         0.00         0.00         Pass           Sample18         80.64         85.34         89.24         94.03         -0.53         1.62         0.00         0.00         Pass           Sample18         80.64         85.34         89.24         94.03         -0.53         1.62         0.00         0.00         Pass           Sample18         80.64         85.34         89.24         94.03         -0.53         1.62         0.00         0.00         Pass           Sample19         80.64         85.34         89.24         94.03         -0.53         1.62         0.00         0.00         Pass                     |
| Sample16         80.54         85.24         94.03         -0.53         1.62         0.00         0.00         Pass           Jample17         80.64         85.34         89.24         94.03         -0.53         1.62         0.00         0.00         0.00         Pass           Jample17         80.64         85.34         89.24         94.03         -0.53         1.62         0.00         0.00         0.00         Pass           Sample18         80.64         85.34         89.24         94.03         -0.53         1.62         0.00         0.00         Pass           Sample19         80.64         85.34         89.24         94.03         -0.53         1.62         0.00         0.00         Pass                                                                                                    |
| Jample17         80.64         85.34         89.24         94.03         -0.53         1.62         0.00         0.00         Pass           Jample18         80.64         85.34         89.24         94.03         -0.53         1.62         0.00         0.00         Pass           Jample18         80.64         85.34         89.24         94.03         -0.53         1.62         0.00         0.00         Pass           Jample19         80.64         85.34         89.24         94.03         -0.53         1.62         0.00         0.00         Pass                                                                                                    |
| Sample18         80.64         85.34         89.24         94.03         -0.53         1.62         0.00         0.00         0.00         Pass           Sample19         80.64         85.34         89.24         94.03         -0.53         1.62         0.00         0.00         0.00         Pass                                                                                                    |
| Sample19 80.64 85.34 89.24 94.03 -0.53 1.62 0.00 0.00 0.00 Pass                                                                                                    |
|                                                                                                    |
|                                                                                                    |

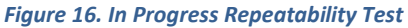

4. When the test is completed, a report is generated as shown in the next Figure.

|               |          | HunterLab Eas          | syMatch QC      | Rep   | eatal   | oility | lest l | Repo  | rt    |
|---------------|----------|------------------------|-----------------|-------|---------|--------|--------|-------|-------|
| Report on los | strume   | nt Short Term Reneat   | ahiity Padorma  |       |         |        |        |       |       |
| Operator ID   | ou unite | in oner reministere    | aonty i onterno | ~     |         |        |        |       |       |
| Date          | 7/11     | /2017                  |                 |       |         |        |        |       |       |
| Time          | 1.34     | :35 PM                 |                 |       |         |        |        |       |       |
| File Name     | EZN      | IQC Repeatability Tes  | t Report_7-11-2 | 017_1 | 34.35 P | M.pdf  |        |       |       |
| Sensor        |          | MiniScan 45/0 LAV      | 'MSXPDEMO'      |       |         |        |        |       |       |
| Mode          |          | : Reflectance - 1.250  | in - None       |       |         |        |        |       |       |
| Software Ver  | noian    | EasyMatchQC 4.87       | 05              |       |         |        |        |       |       |
| Computer Na   | ame      | ST-6JS0VZ1             |                 |       |         |        |        |       |       |
| Dperating Sy  | ystem    | Microsoft Windows      | 10 (32 bit)     |       |         |        |        |       |       |
| est Result    |          | PASS                   |                 |       |         |        |        |       |       |
| Fest Data:    |          |                        |                 |       |         |        |        |       |       |
| D             |          |                        | Pass/Fail       | Х     | Y       | Z      | dK     | đ٢    | dZ    |
| Nhite Tile St | tandar   | i 11 July 2017 1 27 47 | PM              | 80.64 | 85.34   | 89.24  | 80.64  | 85.34 | 89.24 |
| +Tolerances   | 1        |                        |                 | 0.18  | 0.18    | 0.18   | 0.18   | 0.18  | 0.18  |
| -Tolerances   |          |                        |                 | 0.18  | 0.18    | 0.18   | 0.18   | 0.18  | 0.18  |
| Vhite Tile 1  |          |                        | Pass            | 80.64 | 85.34   | 89.24  | 0.00   | 0.00  | 0.00  |
| White Tile 2  |          |                        | Pasa            | 80.64 | 85.34   | 89.24  | 0.00   | 0.00  | 0.00  |
| White Tile 3  |          |                        | Pass            | 80.64 | 85.34   | 89.24  | 0.00   | 0.00  | 0.00  |
| White Tile 4  |          |                        | Pass            | 80.64 | 85.34   | 89.24  | 0.00   | 0.00  | 0.00  |
| White Tile 5  |          |                        | Pass            | 80.64 | 85.34   | 89.24  | 0.00   | 0.00  | 0.00  |
| Nhite Tile 6  |          |                        | Pass            | 80.64 | 85.34   | 89.24  | 0.00   | 0.00  | 0.00  |
| Vhite Tile 7  |          |                        | Pass            | 80.64 | 85.34   | 89.24  | 0.00   | 0.00  | 0.00  |
| Nhite Tile 8  |          |                        | Pass            | 80.64 | 85.34   | 89.24  | 0.00   | 0.00  | 0.00  |
| Nhite Tile 9  |          |                        | Pass            | 80.64 | 85.34   | 89.24  | 0.00   | 0.00  | 0.00  |
| Nhite Tile 10 | D        |                        | Pass            | 80.64 | 85.34   | 89.24  | 0.00   | 0.00  | 0.00  |
| Vhite Tile 11 | 1        |                        | Pass            | 80.64 | 85.34   | 89.24  | 0.00   | 0.00  | 0.00  |
| Nhite Tile 12 | 2        |                        | Pass            | 80.64 | 85.34   | 89.24  | 0.00   | 0.00  | 0.00  |
| White Tile 13 | 3        |                        | Pass            | 80.64 | 85.34   | 89.24  | 0.00   | 0.00  | 0.00  |
| Nhite Tile 14 | 4        |                        | Pase            | 80.64 | 85.34   | 89.24  | 0.00   | 0.00  | 0.00  |
| White Tile 19 | 5        |                        | Pass            | 80.64 | 85.34   | 89.24  | 0.00   | 0.00  | 0.00  |
| Nhite Tile 18 | 6        |                        | Pass            | 80.64 | 85.34   | 89.24  | 0.00   | 0.00  | 0.00  |

Figure 17. Repeatability Report

## **Recharging/Replacing the Batteries**

When the battery level indicator on the MiniScan EZ screen has decreased to outline only, you should replace the batteries with fresh or recharged ones.

Note: The MiniScan EZ can use six standard AA alkaline batteries or six rechargeable AA NiMH batteries. Do not mix battery types in the instrument. It is best to use the rechargeable AA NiMH batteries that come with the instrument. To recharge the NiMH batteries, remove them from the instrument and recharge them using the supplied charger.

### **Replacing the Lamp**

Lamp replacement requires a trained technician. Contact HunterLab Technical Support to arrange for lamp replacement. Please read "When You Need Assistance" prior to contacting HunterLab.

## **Cleaning the MiniScan EZ**

Clean the outside surfaces of the MiniScan EZ using a soft cloth. Do not spray liquids directly on the instrument.

## **MiniScan EZ Specifications**

The specifications and characteristics of your instrument are given in this section.

For best performance, your instrument should be placed where there is ample work space with medium or subdued illumination and no drafts. The operating conditions (temperature and humidity ranges) are given in the Operating Conditions section below.

## **Operating Conditions**

MiniScan EZ can be stored in an area with a temperature range of -5°F to 150°F (-20°C to 65°C) for up to 3 weeks and can be operated under temperature conditions of 50°F to 104°F (10°C to 40°C). For specification-level performance, the recommended temperature range is 70-82°F (21-28°C). It may be operated under relative noncondensing humidity conditions of 10% to 90%. Do not leave MiniScan EZ in an area where temperature or humidity extremes are possible.

## **Physical Characteristics**

| Weight                   | 1 kg (2.25 lb.)                              |
|--------------------------|----------------------------------------------|
|                          |                                              |
| Dimensions (HxWxD)       | 14 cm x 11 cm x 26.7 cm                      |
|                          | 5.5 in x 4.3 in x 10.5 in                    |
| Communications Interface | USB to computer or printer                   |
| RFI Compliance           | FCC Class A (Commercial), IEC, or equivalent |
| Safety Compliance        | UL, CSA, IEC, or equivalent                  |

## **Conditions of Illumination and Viewing**

| Light Source                  | Pulsed xenon                                                                                       |
|-------------------------------|----------------------------------------------------------------------------------------------------|
| Source UV content             | Match to D65 with CIE rating of CC or better                                                       |
| Lamp Life                     | >1 million flashes                                                                                 |
| 45°/0° Illumination           | Annular, using a cylindrical mirror                                                                |
| Integrating Sphere            | 63.5 mm (2.5 in) diameter, coated with SpectraFlect; (diffuse/8° instruments only)                 |
| Detection                     | 2-channel polychromator with 256-element scanned array (half for sample channel, half for monitor) |
| Port Diameters/View Diameters | <b>45°/0° LAV model:</b> 31.8 mm (1.25 in)/ 25 mm (1.0 in)                                         |
|                               | <b>45°/0° SAV model:</b> 6 mm (0.25 in)/ 5 mm (0.20 in)                                            |
|                               | Diffuse/8° LAV model: 25 mm (1.0 in)/ 20 mm (0.8 in)                                               |
|                               | Diffuse/8° SAV model: 14.3 mm (0.6 in)/ 8 mm (0.3 in)                                              |

## **System Power**

| Power Input  | Disposable or rechargeable AA batteries |
|--------------|-----------------------------------------|
| Battery Life | >4,000 readings per charge              |

### **Instrument Performance**

| Spectral Data                | Range: 400-700 nm<br>Reporting Interval: 10 nm |
|------------------------------|------------------------------------------------|
| Bandwidth at Half-height     | 10 nm                                          |
| Wavelength Accuracy          | ≤0.75 nm                                       |
| Photometric Range            | 0-150% reflectance                             |
| Photometric Resolution       | 0.01% reflectance                              |
| Measurement Speed (at 23°C)  | ≤1.5 seconds                                   |
| Measurement Storage Capacity | 800 spectral readings<br>100 product setups    |

Note: Every attempt at accuracy is made, but specifications are subject to change without notice.

Note: Use of this equipment in a manner not specified by the manufacturer may impair the protection afforded by the equipment. Danger of electric shock if liquids are spilled and fire if volatile or flammable liquids are spilled. Use care when measuring liquid samples.

## **Regulatory Notice**

A copy of the Declaration of Conformity per ISO/IEC Guide 22 and EN 45014 follows on the next page.

|                                                           | Declar                                     | ation of                                | Conformity                                            |
|-----------------------------------------------------------|--------------------------------------------|-----------------------------------------|-------------------------------------------------------|
|                                                           | Declui                                     | unon oj                                 | Conjormay                                             |
| Application of Council Directive:                         |                                            | 2004/108/EC (EMC)<br>2006/95/EC (LVD)   |                                                       |
| Standards to which Conformity is Declared:                |                                            | EN 61326-1:2013<br>EN 61010-1:2010      |                                                       |
| Manufacturer:                                             | Hunter Associate<br>11491 Sunset Hil       | es Laboratory,<br>Is Rd, Reston,        | Inc.<br>VA, USA                                       |
| European Representativ<br>Representative's Addres         | e: Christian Jansen<br>s: Christian Jansen | , Griesbraeust                          | rasse 11, 82418 Murnau, Germany                       |
| Type of Equipment:                                        | Spectrophotome                             | ter                                     |                                                       |
| Model No.:                                                | MiniScanEZ                                 |                                         |                                                       |
|                                                           | l, the undersigned, he<br>conforms to a    | reby declare that<br>the Directive(s) a | the equipment specified above<br>nd Standard(s) above |
|                                                           | SA                                         | Signature                               | Tun Barnes                                            |
| Place: <u>Reston, VA, U</u>                               |                                            |                                         |                                                       |
| Place: <u>Reston, VA, U</u><br>Date: <u>August 31, 20</u> | 14                                         | Full Name                               | Tim Barrett                                           |

## Instrument Replacement, Repair, Problems, and Questions

The following HunterLab policies are described in this chapter:

- Warranty
- Claims
- Returns/Service
- Technical Assistance.

## Warranty

HunterLab warrants that all instruments it manufactures are free from defects in material and workmanship under normal use. This warranty is limited to repairing or replacing any defective hardware or software that may cause the instrument to perform outside of its specified tolerances. This warranty is one year from date of shipment of new instruments and two months from the date of shipment of repaired instruments.

Note: Printers and computers are covered under the original manufacturer's warranty.

The warranty is void if the user has made unauthorized repairs, improperly installed, operated, or subjected the instrument to conditions outside of the specifications in the product documentation.

The HunterLab warranty does not cover consumable items such as lamps, fuses, batteries, etc. An instrument registration card is shipped with each HunterLab instrument. It is important that the instrument owner returns this card promptly upon receipt of equipment.

Questions concerning operation, maintenance, or repair of your equipment can be directed to the Service Department at Service@hunterlab.com. Additional information can be obtained at http://support.hunterlab.com.

## **Shipping Claims**

All materials are sold F.O.B. from Reston, Virginia (unless otherwise specified) and HunterLab responsibility ends upon delivery to the first carrier. All claims for loss or damage must be rendered by the consignee against the carrier within fifteen days of receipt of goods. A copy of this notice must also be forwarded to HunterLab within five days of its receipt.

## Breakage or Damage

According to the contract terms and conditions of the carrier, the responsibility of the shipper ends at the time and place of shipment. The carrier then assumes full responsibility. Perform the following procedures if your instrument arrives broken or damaged.

## **Freight or Express**

1. Notify your local carrier.

- 2. Hold the damaged goods with their container and packaging for inspection by the examining agent. Do not return any goods to HunterLab prior to inspection and authorization of the carrier.
- 3. File a claim against the carrier. Substantiate this claim with the examining agent's report. A certified copy of our invoice is available upon request. The original B/L is attached to our original invoice. If the shipment is prepaid, write for a receipted transportation bill.
- 4. Advise HunterLab regarding replacement.

#### Parcel Post Shipment

- 1. Notify HunterLab at once in writing, giving details of the loss or damage. This information is required for filing a claim.
- 2. Hold the damaged goods with their container and packaging for possible inspection by postal authorities.
- 3. Advise HunterLab regarding replacement.

### **United Parcel Service**

- 1. Contact your local UPS office regarding damage and insurance claim. Each UPS office has a different method of handling these occurrences and yours will advise you of its procedures.
- 2. Retain the container and packaging.
- 3. Notify HunterLab at once for replacement.

### Shortage

Perform the following procedure if your order appears to be missing items.

- 1. Check the packing list notations. The apparent shortage may be a back ordered item and may be marked as an intentional short-ship.
- 2. Re-inspect the container and packing material, particularly to locate smaller items.
- 3. Ascertain that the item was not removed by unauthorized personnel prior to complete unpacking and checking.
- 4. Notify HunterLab immediately of the shortage in writing.

### Incorrect Shipment

- 1. Perform the following procedure if material received does not correspond with your order.
- 2. Notify HunterLab immediately, referencing order number and item.

3. Hold incorrect items until return shipping instructions are received.

## Returns

A service request order (SRO) number is required before any items can be returned to HunterLab. Contact HunterLab's Order Processing Department to obtain an SRO for damaged or incorrect parts, or the HunterLab Service Department to obtain an SRO to return an instrument for service.

Do not return any damaged or incorrect items to HunterLab until all shipping instructions are received.

## Note: HunterLab must be notified within fifteen days or we cannot accept responsibility for damaged or incorrect items.

HunterLab offers complete repair service for all instruments it manufactures. Call HunterLab for the service facility nearest your location. If your equipment is not functioning properly, contact HunterLab Service for maintenance or repair instructions. Many times, this on-the-spot diagnosis is all that is required.

If repair is required, HunterLab offers two means of servicing. Instruments may be returned to a HunterLab service facility for repair or a HunterLab Service Department technician can come to your location to perform on-site repair. For schedule and terms for on-site repairs by trained service technicians, call the HunterLab Service Department. Please read "When You Need Assistance" prior to contacting HunterLab.

The customer is responsible for incoming and outgoing freight charges for instruments being returned to HunterLab for all repairs, including warranty repairs.

### Packing and Shipping Instruments for Repair

Please regard the following instructions when packing your instrument to return it to HunterLab for repair. **Proper packing is crucial.** These instructions do not replace the recommended professional packaging for your instrument, but may assist in eliminating the need for a shipment claim due to faulty packaging. Purchasing freight insurance does not guarantee a successful damaged shipment claim if the carrier determines the instrument was not packaged properly.

- All instrument tiles, the didymium filter (if included), black glass or light trap, power supply, power cords, and cables for the instrument should be included in your shipment. Your repair estimate will be delayed if the instrument tiles are shipped separately later.
- Remove the sample clamp (if you have one) from the instrument before packing.
- Cover the measurement port. If applicable, also cover the transmission port and tape the transmission compartment door closed. **Do not use duct tape.** "Painter's tape" is preferred, as it will not leave residue on the instrument.
- Insert the instrument into an anti-static or plastic bag prior to placing it in the carton. The bag will aid in keeping packing material out of the instrument.

- Place the bag-wrapped instrument into a new carton which includes, at a minimum, 6
  inches of packing material (preferably foam) around the instrument. Styrofoam peanuts
  should not be used as packing material for instruments, as they can suspend items weighing
  only up to 5 pounds. Observe the information listed on the bottom of most cartons with
  regard to burst strength and gross weight limits. Single wall cardboard cartons should not
  be used. (A proper packing carton with packing material may be purchased from
  HunterLab, if desired.)
- Insure the shipment.
- Provide an itemized packing list of all contents of the shipment.
- Label the carton(s) as follows:

Hunter Associates Laboratory Inc. Attn: SRO #\_\_\_\_\_ 11491 Sunset Hills Road Reston, VA 20190 U.S.A.

## When You Need Assistance

When you have a problem with an instrument or software or need technical advice concerning a specific application, you may consult the support website (support.hunterlab.com). There are numerous articles on applications, operations, instrument accessories, troubleshooting and more. This is available 24/7. If you don't find the information that you require, then you can open a support request on the website. Please include the following information when cooresponding with HunterLab.

- 1. The type of sensor you are using.
- 2. The serial number of the instrument (usually found on a tag on the back or bottom of the sensor, or inside the transmission compartment).
- The type of software you use to access the sensor output (EasyMatch QC), the version of the software (seen after choosing *Help > About*), the operating system, and the brand and type of computer.
- 4. The specific nature of the problem, including the exact error message received or the number of units the sensor reads "off" from the standard tiles.
- 5. The steps performed prior to the start of the problem.
- 6. Steps already performed to reconcile the problem and/or results of any diagnostics.
- 7. The type of product being measured.
- 8. Operating environmental conditions under which the instrument is normally used, such as temperature, humidity, dust, fumes, etc.

- 9. Whether the instrument has recently been moved or the computer reconfigured.
- 10. The name(s) of any HunterLab personnel with whom you have previously discussed the problem.

To place an order, for prices on instruments, software, or replacement parts, or to return damaged or incorrect parts, ask for the Order Processing Department. For applications advice or for help in correcting instrument or software problems, ask for Technical Support . To return instruments to HunterLab for service, or to ask questions about the servicing or recalibration of instruments, ask for the HunterLab Service Department. To speak with HunterLab, please call 703-471-6870.

The mailing address for HunterLab headquarters is given below. Customers outside the United States should contact their HunterLab distributor for initial assistance.

Hunter Associates Laboratory, Inc. 11491 Sunset Hills Road Reston, Virginia 20190 U.S.A.

## Index

Accessories, 6 Broken instruments, 23 Calibration cylinder, 6 Certificate of traceability, 6 charger, 6 Claims, 23 Cleaning the MiniScan EZ, 18 Damaged instruments, 23 Declaration Of Conformity, 21 Diagnostics, 6 Features, 5 Illumination, 19 Incorrect shipment, 25 Installation, 9 Instrument Performance, 20 Lamp Replacement, 18 Maintenance, 17 MiniScan EZ User's guide, 6 **Operating Conditions**, 19 Options, 7 Order processing department, 27 Packing instrument, 25 Physical characteristics, 19 Power Requirements, 20 Problems, 23

Questions, 23 Rechargeable batteries, 6 Recharging batteries, 18 Regulatory notice, 20 Repair, 23 Repeatability test, 17 Replacement, 23 Replacing batteries, 18 Returns, 25 Sample devices, 7 Sample port cover, 6 Service Department, 27 Shipping claims, 23 Shipping instrument, 25 Shortage, 24 Specifications, 19 Standardization, 15 Technical Support, 27 Testing, 17 Tile data sheet, 6 USB cable, 6 Utility program, 6 Viewing, 19 Warranty, 23 When you need assistance, 26